## Setup scheduled polling and downloading

346 Frank Mateo Wed, Aug 10, 2016 TruTime 0 2243

## AMANO.

- 1. Communications > non-aci
- 2. File > polling/download schedule
- 3. Add
- 4. Enter 2 different times
- 5. Check both active boxes
- 6. Verify poll is selected
- 7. Select the days
- 8. Press update
- 9. Press terminals

- 10. Move the terminal from available to selected
- 11. Verify the correct schedule name above is selected as well
- 12. Click ok
- 13. Press close
- 14. Close non-aci
- 15. And run auto process

Auto process needs to be running at all times to be able to execute the schedule(s).

## Conclusion

Thank you for your time, and have a great day. As always, feel free to submit ideas on topics you want addressed in the Amano Knowledge Base using the comments feature.

Amano Cincinnati, Inc. reserves the right to make equipment changes and improvements which may not be reflected in this article. Portions of this article may have been updated to include the latest hardware or firmware version, if applicable. Amano assumes no liability for errors and/or omissions. If you should find any errors or unclear information, please notify Amano by posting a comment.

Customer<br/>SupportCall toll-free in the U.S.: 800-253-9836 (outside U.S. call 973-364-0294) or Fax: 973-364-1091<br/>Mailing address: Amano Cincinnati, Inc., 140 Harrison Ave., Roseland, New Jersey 07068<br/>Web site: www.amano.com/time • E-mail: support@amano.com

Online URL: <a href="http://tkb.amano.com/article.php?id=346">http://tkb.amano.com/article.php?id=346</a>